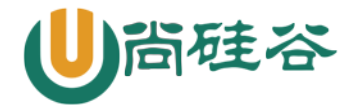

# 第十三章: 启动引导与修复

尚硅谷云计算 Linux 课程

### 版本: V1.0

讲师:沈超

一、 系统运行级别

1、运行级别

Linux 默认有7个运行级别

| LIIIUX 测( )( 月 | 1 1 运门级所                           |
|----------------|------------------------------------|
| 运行级别           | 含 义                                |
| 0              | 关机                                 |
| 1              | 单用户模式,可以想象为 windows 的安全模式,主要用于系统修复 |
| 2              | 不完全的命令行模式,不含 NFS 服务                |
| 3              | 完全的命令行模式,就是标准字符界面                  |
| 4              | 系统保留                               |
| 5              | 图形模式                               |
| 6              | 重启动                                |

表 13-2 运行级别

在 Linux 系统中可以使用 runlevel 命令来查看系统的运行级别,命令如下:

[root@localhost ~]# runlevel

N 3

#N代表进入这个级别前,上一个是哪个级别。3代表当前级别

在这个命令的结果中,"N3"中的N代表进入这个级别前,上一个级别是什么,3代表当前级别。 "N"就是None的意思,也就是说系统是开机直接进入的3运行级别,没有上一个运行级别。那如果 是从图形界面切换到字符界面的话,再查看运行级别,就应该是这样的:

[root@localhost ~]# runlevel

5 3

#代表是由5级别进入的3级别

那么可以手工改变当前的运行级别吗?当然可以了,只要使用 init 命令(注意着不是 init 进程) 即可,命令如下:

[root@localhost ~]# init 5

#进入图形界面,当然要已经安装了图形界面才可以

[root@localhost ~]# init 0

#关机

[root@localhost ~]# init 6

#重启动

不过要注意使用 init 命令关机和重启动,并不是太安全,容易造成数据丢失。所以推荐大家还 是使用 shutdown 命令进行关机和重启吧!

2、系统默认运行级别

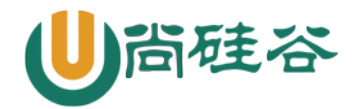

## 云计算 Linux 课程系列

知道了运行级别的作用,我们回到系统启动过程中来。/etc/init/rcS.conf 配置文件调用 /etc/inittab 配置文件的目的就是为了确定系统的默认运行级别,也就是系统一开机后会进入那个运 行级别。这个文件的内容如下: [root@localhost ~]# vim /etc/inittab # inittab is only used by upstart for the default runlevel. # ADDING OTHER CONFIGURATION HERE WILL HAVE NO EFFECT ON YOUR SYSTEM. # System initialization is started by /etc/init/rcS.conf #系统会先调用/etc/init/rcS.conf # Individual runlevels are started by /etc/init/rc.conf #再调用/etc/init/rc.conf,在不同的运行级别启动不同的服务 # Ctrl-Alt-Delete is handled by /etc/init/control-alt-delete.conf #通过这个配置文件判断 Ctrl+Alt+Delete 热启动键是否可用 # Terminal gettys are handled by /etc/init/tty.conf and /etc/init/serial.conf, # with configuration in /etc/sysconfig/init. #判断系统可以启动的本地终端数量,及终端的基本设置(如颜色) # For information on how to write upstart event handlers, or how # upstart works, see init(5), init(8), and initctl(8). # Default runlevel. The runlevels used are: # 0 - halt (Do NOT set initdefault to this) 1 - Single user mode # # 2 - Multiuser, without NFS (The same as 3, if you do not have networking) # 3 - Full multiuser mode # 4 - unused 5 - X11 6 - reboot (Do NOT set initdefault to this) #很眼熟吧,就是刚刚的0-6的运行级别的说明 id:3:initdefault: #这就是系统的默认运行级别,也就是系统开机后直接进入哪个运行级别 注意这里的默认运行级别只能写3或5,其他的级别要不就是关机重启,要不就是保留或单用户, 都不能作为系统默认运行级别的。 3、 /etc/rc. d/rc. local 文件 这个配置文件会在用户登陆之前读取,这个文件中写入什么命令,在每次系统启动时都会执行一 次。也就是说,我如果有任何需要在系统启动就运行的工作,只需要写入/etc/rc.d/rc.local 这个配 置文件即可。这个文件内容如下: [root@localhost ~]# 11 /etc/rc.local lrwxrwxrwx. 1 root root 13 4 月 10 21:46 /etc/rc. local -> rc. d/rc. local #有个链接文件,两个文件修改哪一个都可以

[root@localhost ~]# vi /etc/rc.d/rc.local

#!/bin/sh

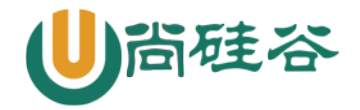

#

# This script will be executed \*after\* all the other init scripts.

# You can put your own initialization stuff in here if you don't

# want to do the full Sys V style init stuff.

touch /var/lock/subsys/local
#默认会 touch 这个文件,每次系统启动时 touch 这个文件,这个文件的修改时间就是系统的启动时间了。
/etc/rc.d/init.d/httpd start
#如果写入 RPM 包安装的 apache 的启动命令, apache 服务就会开机时自动启动了。

二、启动引导程序(Boot Loader)

早期的 Lilo 引导程序已经不是很常见了, grub 相比来讲有很多优势, 主要有:

- ◆ 支持更多的文件系统;
- ♦ grub 的主程序可以直接在文件系统中查找内核文件;
- ◆ 在系统启动时,可以利用 grub 的交互界面编辑和修改启动选项;
- ◆ 可以动态的修改 grub 的配置文件,这样在修改配置文件之后不需要重新安装 grub,而只需 要重新启动就可以生效了。
- 1 /boot/grub 目录

grub 的作用有以下几个:第一是加载操作系统的内核;第二是拥有一个可以让用户选择的菜单, 来选择到底启动哪个系统;第三还可以调用其他的启动引导程序,来实现多系统引导。

```
grub 的配置文件主要是放置在/boot/grub/目录中的,我们来看看这个目录下到底有哪些文件吧:
```

[root@localhost ~]# cd /boot/grub/ [root@localhost grub]# 11 -h 总用量 274K -rw-r--r--. 1 root root 63 4 月 10 21:49 device.map #grub 中硬盘的设备文件名与系统的设备文件名的对应文件 -rw-r--r--. 1 root root 14K 4 月 10 21:49 e2fs stage1 5 #ext2/ext3 文件系统的 stage 1.5 文件 -rw-r--r--. 1 root root 13K 4 月 10 21:49 fat stage1 5 #FAT 文件系统的 stage 1.5 文件 -rw-r--r--. 1 root root 12K 4 月 10 21:49 ffs\_stage1\_5 #FFS 文件系统的 stage 1.5 文件 -rw-----. 1 root root 737 4月 10 21:49 grub.conf #grub 的配置文件 -rw-r--r--. 1 root root 12K 4 月 10 21:49 iso9660 stage1 5 #iso9660 文件系统的 Stage 1.5 文件 -rw-r--r--. 1 root root 13K 4 月 10 21:49 jfs stage1 5 #jfs 文件系统的 Stage 1.5 文件 lrwxrwxrwx. 1 root root 11 4 月 10 21:49 menu.lst -> ./grub.conf #grub 的配置文件。和 grub. conf 是软链接,所以两个文件修改哪个都可以 -rw-r--r--. 1 root root 12K 4 月 10 21:49 minix stage1 5 #minix 文件系统的 Stage 1.5 文件

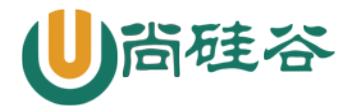

-rw-r--r-. 1 root root 15K 4 月 10 21:49 reiserfs\_stage1\_5 #reiserfs 文件系统的 Stage 1.5 文件 -rw-r--r-. 1 root root 1.4K 11 月 15 2010 splash.xpm.gz #系统启动时,grub 程序的背景图像 -rw-r--r-. 1 root root 512 4 月 10 21:49 stage1 #安装到引导扇区中的 stage1 的备份文件 -rw-r--r-. 1 root root 124K 4 月 10 21:49 stage2 #stage2 的备份文件 -rw-r--r-. 1 root root 12K 4 月 10 21:49 ufs2\_stage1\_5 #UFS 文件系统的 Stage 1.5 文件 -rw-r--r-. 1 root root 12K 4 月 10 21:49 vstafs\_stage1\_5 #vstafs 文件系统的 Stage 1.5 文件 -rw-r--r-. 1 root root 14K 4 月 10 21:49 xfs\_stage1\_5 #vstafs 文件系统的 Stage 1.5 文件

其实这个目录中主要就是 grub 的配置文件和各种文件系统的 stage1.5 文件。不过 grub 的配置 文件有两个/boot/grub/grub.conf 和/boot/grub/menu.lst,这两个配置文件是软链接,所以修改哪 一个都可以,我个人更习惯为 grub.conf 这个文件。

#### 2 Grub 的配置文件

1) 、在 grub 中分区的表示方法

| 硬盘           | 分区      | Linux 中设备文件名 | Grub 中设备文件名 |
|--------------|---------|--------------|-------------|
| 第一块 SCSI 硬盘  | 第一个主分区  | /dev/sda1    | hd(0,0)     |
|              | 第二个主分区  | /dev/sda2    | hd(0,1)     |
|              | 扩展分区    | /dev/sda3    | hd(0,2)     |
|              | 第一个逻辑分区 | /dev/sda5    | hd(0,4)     |
|              | 第一个主分区  | /dev/sdb1    | hd(1,0)     |
| 笠一块 CCCI 硬舟  | 第二个主分区  | /dev/sdb2    | hd(1,1)     |
| 另→ J 3031 硬盘 | 扩展分区    | /dev/sdb3    | hd(1,2)     |
|              | 第一个逻辑   | /dev/sdb5    | hd(1,4)     |

### 2)、grub的配置文件

[root@localhost ~]# vi /boot/grub/grub.conf
default=0
timeout=5
splashimage=(hd0,0)/grub/splash.xpm.gz
hiddenmenu
#以上为grub 整体设置

title CentOS (2.6.32-279.el6.i686)

root (hd0, 0)
kernel

/vmlinuz-2.6.32-279.el6.i686

 $\mathbf{ro}$ 

root=UUID=b9a7a1a8-767f-4a87-8a2b-a535edb362c9 rd\_NO\_LUKS KEYBOARDTYPE=pc KEYTABLE=us rd\_NO\_MD crashkernel=auto LANG=zh\_CN.UTF-8 rd\_NO\_LVM rd\_NO\_DM rhgb quiet

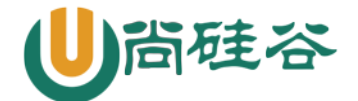

## 云计算 Linux 课程系列

#### #以上4行为一行,只是内容过多的自动换行

initrd /initramfs-2.6.32-279.el6.i686.img

♦ default=0

默认启动第一个系统。也就是如果在等待时间结束后,用户没有选择进入哪一个系统,那么 系统会默认进入第一个系统。如果有多系统并存,那么每个系统都会有自己的 title 字段,如果想要 默认进入第二个系统,这里就可以设为 default=1。

 $\diamond$  timeout=5

等待时间,默认是5秒。也就是进入系统时,如果5秒内用户没有按下任意键,那么系统会进入 default 字段定义的系统。当然可以手工修改这个等待时间,如果 timeout=0则不会等待直接进入系统, timeout=-1则是一直等待用户输入,而不会自动进入系统。

♦ splashimage=(hd0, 0)/grub/splash.xpm.gz

这里是指定 grub 启动时的背景图像文件的保存位置的。记得 CentOS 6.x 启动时后台的蓝色 图像吧,就是这个文件的作用哦。不过这个文件具体在哪里啊?已经说过了 hd (0,0)代表第一个硬 盘的第一个分区,而超哥的系统安装时/boot 分区就是第一个分区,所以这个背景图像的实际位置就 是/boot/grub/splash.xpm.gz。

♦ hiddenmenu

隐藏菜单。启动时默认只能看到读秒,而不能看到菜单,如果想要看到菜单需要按任意键。 如果注释了这句话,那么启动时就能直接看到菜单了。

以上就是 grub 的整体设置,下面我们介绍 CentOS 系统的启动设置:

♦ title CentOS (2.6.32-279.el6.i686)

title 就是标题的意思,也就是说在 title 后面写入的是什么,那么系统启动时在 grub 的启动菜单中看到的就是什么。

◇ root (hd0, 0) 是指启动程序的保存分区。这里要注意啊,这个 root 并不是管理员哦。在我的系统中,/boot 分区是独立划分的,而且设备文件名为/dev/sda1,所以在 grub 中,就被描述为 hd(0,0)。

☆ kernel /vmlinuz-2.6.32-279.el6.i686 ro root=UUID=b9a7a1a8-767f-4a87-8a2b-a535edb362c9 rd\_NO\_LUKS KEYBOARDTYPE=pc KEYTABLE=us rd\_NO\_MD crashkernel=auto LANG=zh\_CN.UTF-8 rd\_NO\_LVM rd\_NO\_DM rhgb quiet

- ▶ /vmlinuz-2.6.32-279.el6.i686:指定了内核文件的位置,这里的/是指/boot分区。
- ▶ ro: 启动时以只读方式挂载根文件系统,这是为了不让启动过程影响磁盘内的文件系统。
- ▶ root=UUID=b9a7a1a8-767f-4a87-8a2b-a535edb362c9:指定根文件系统的所在位置。这里和以前的Linux版本不太一样了,不再是通过分区的设备文件名或卷标号来指定,而是通过分区的UUID来进行指定。那么如何查询分区的UUID号呢?方法有很多种,最简单的办法就是查询/etc/fstab文件,命令如下:

[root@localhost ~]# cat /etc/fstab | grep "/ " UUID=b9a7a1a8-767f-4a87-8a2b-a535edb362c9 / ext4 defaults 1 1

可以看到"/"分区的 UUID 和 kernel 行中的 UUID 是匹配的。注意一下, grep 后的"/",在/后是有空格的。

▶ rd\_NO\_LUKS: 禁用 LUKS, LUKS 用于给磁盘加密。

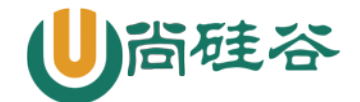

- ▶ rd\_NO\_MD: 禁用软 RAID。
- ▶ rd\_NO\_DM: 禁用硬 RAID。
- ▶ rd\_NO\_LVM: 禁用 LVM。以上禁用都只是在启动过程中禁用,是为了加速系统启动的。
- ▶ KEYBOARDTYPE=pc KEYTABLE=us: 键盘类型。
- ▶ crashkernel=auto: 自动为 crashkernel 预留内存。
- ▶ LANG=zh\_CN.UTF-8:语言环境
- ▶ rhgb: (redhat graphics boot)用图片来代替启动过程中的文字信息。启动完成 之后可以使用 dmesg 命令来查看这些文字信息。
- ▶ quiet: 隐藏启动信息,只显示重要信息。
- ◆ initrd /initramfs-2.6.32-279.el6.i686.img: 指定了 initramfs 内存文件系统镜像文件 的所在位置。
- 3 grub 加密

[root@localhost ~]# grub-md5-crypt
Password:

Retype password:

#输入两次密码

\$1\$Y84LB1\$8tMY2PibScmuOCc8z8U35/

#生成加密密码字串

这样就可以生成加密密码字串,这个字串是采用 md5 加密的,就是你的密码经 md5 编码之后的。 我们会利用这个加密密码字串来加密 grub 配置文件。

### grub 菜单整体加密

如果只是加密单个启动菜单,grub 的编辑模式是不能锁定的,还是可以按"e"键进入编辑模式。 而且进入编辑模式后,是可以删除 password 字段的,再按"b"(boot 启动)键就可以不用密码直 接进入系统。这时就需要给 grub 菜单整体加密了,整体加密后,如果想进入 grub 编辑界面必须输入 正确的密码。加密方法其实只是把 password 字段换个位置而已,具体方法如下:

[root@localhost ~]# vi /boot/grub/grub.conf

default=0

timeout=5

password --md5 \$1\$Y84LB1\$8tMY2PibScmu0Cc8z8U35/

#password 选项放在整体设置处。

splashimage=(hd0, 0)/grub/splash.xpm.gz

但是这样加密,启动 CentOS 时,是不需要密码就能正常启动的。那我如果既需要 grub 的整体加密,又需要系统启动时输入正确的密码。那应该怎么做呢?很简单,方法如下:

default=0
timeout=5

password ---md5 \$1\$Y84LB1\$8tMY2PibScmuOCc8z8U35/

splashimage=(hd0, 0)/grub/splash.xpm.gz

hiddenmenu

title CentOS (2.6.32-279.e16.i686)

lock

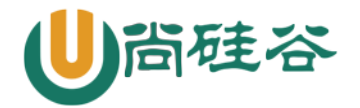

#在 title 字段,加入 lock。代表锁死,如果不输入正确的 grub 密码也不能启动

三、 系统修复模式

1 单用户模式

我们先来看看单用户模式是怎么使用的吧。Linux 的单用户模式有些类似 Windows 的安全模式, 只启动最少的程序用于系统修复。在单用户模式(运行级别为1)中,Linux 引导进入根 shell,网络 被禁用,只有少数进程运行。单用户模式可以用来修改文件系统损坏、还原配置文件、移动用户数据 等。

1)、 如何进入单用户模式

| GNU GRUB version 0.97 (638% lower / 640960% upper memory)                                                                                                    |  |
|----------------------------------------------------------------------------------------------------|--|
| CentOS (2.6.32-279.e16.i686)                                                                                                    |  |
| Use the ↑ and ↓ keys to select which entry is highlighted.<br>Press enter to boot the selected 05. (e' to edit the<br>commands before booting, 'a' to modify the kernel arguments<br>before booting, or 'c' for a command-line. |  |
|                                                                                                    |  |

图 13-7 grub 菜单界面

2)、 单用户模式常见的错误修复

我们已经进入单用户模式了,那么我们在单用户模式中主要可以修复哪些系统错误呢?我们举几 个例子吧。

◆ 遗忘 root 密码

这是管理员最容易犯的错误,那么应该如何修复呢?当然是使用单用户模式进行修复了,进入单 用户模式最大的特点就是不需要输入用户名和密码就能登录。既然已经登录了单用户模式,那么直接 给 root 用户设定新密码即可。命令如下:

[root@localhost /]# passwd root

◆ 修改系统默认运行级别

如果我们把系统的默认运行级别修改错误,比如改为了0或6,系统就不能正常启动了。这时也可以利用单用户模式进行修复,只要直接修改默认运行级别配置文件/etc/inittab,把系统默认运行级别修改回来即可。命令如下:

[root@localhost /]# vi /etc/inittab

id:3:initdefault:

#把默认运行级别修改为3或5。注意系统的默认运行级别只能使用3或5

绝大多数系统错误都可以通过单用户模式进行修复,理论上是只要能够进入单用户模式,那么系 统错误就可以被单用户模式修复。当然判断系统到底是哪里出现了问题,是需要不断的经验积累的。

2 光盘修复模式

1)、 如何进入光盘修复模式

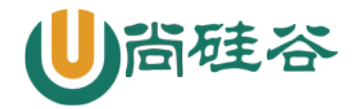

## 云计算 Linux 课程系列

如何进入光盘修复模式呢?首先你需要有系统光盘,或系统修复光盘。我们这里只需要把 CentOS 6.x 的第一张光盘放入光驱,然后重启系统。修改 BIOS 的启动顺序,让系统从光盘启动(具体方法参考系统安装章节)。就会看到如图 13-11 所示的光盘启动界面:

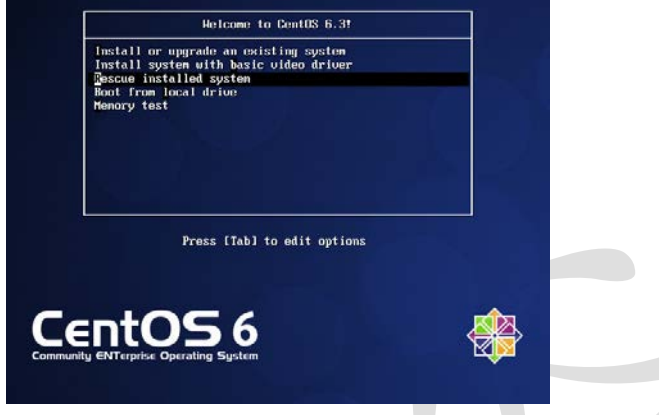

图 13-11 光盘启动界面

2)、 光盘修复模式常见的错误修复

我们在光盘修复模式中主要可以修复什么错误呢?其实能在单用户模式中修复的错误,都能在光 盘修复模式中修复。当然还可以修复一些在单用户模式下无法修复的错误,我们举几个例子。

◆ 重要系统文件丢失,导致系统无法启动

如果系统中的重要系统文件丢失,当然会导致系统无法正常启动。这时也可以利用光盘修复模式 修复。我们假设把/etc/inittab 文件丢失了,我们通过系统启动过程知道这个文件是定义系统默认运 行级别的,如果丢失了这个文件,系统当然不能正常启动,这时就需要进入光盘修复模式中了。然后 需要利用 chroot 命令。命令格式如下:

[root@localhost ~]# chroot 目录名

chroot 命令的作用是 "change root directory" 改变系统根目录的意思。也就是可以把根目录 暂时移动到某个目录当中。我们是通过光盘启动的光盘修复模式,所以我们现在所在的根目录不是真 正的系统根目录,而是光盘的模拟根目录。系统根目录被当成外来设备放在了/mnt/sysimage/目录中。 这时就需要 chroot 命令把我们现在的所在目录移动成真正的系统根目录。命令如下: bash-4.1# chroot /mnt/sysimage

这条命令执行之后,当前的根目录就已经是真正的系统根目录了。如果系统有任何错误都可以直接修复。比如/etc/inittab文件丢失了。这时如果我们曾经备份过系统重要文件,只需要把备份文件重新复制到/etc/目录下即可。如果没有备份的文件,就需要从 rpm 包中提取 inittab 文件,然后复制了。具体命令如下:

bash-4.1# chroot /mnt/sysimage #改变主目录 sh-4.1# cd /root #进入 root 目录。因为默认进入的是/目录,如果不进入 root,一会提取的 inittab 文件会 #报错 sh-4.1# rpm -qf /etc/inittab initscripts-9.03.31-2.el6.centos.i686 #查询下/etc/inittab 文件属于哪个包。如果系统中文件丢失不能查询,需要通过其他 Linux #系统查询 sh-4.1# mkdir /mnt/cdrom

更多云计算-Java –大数据 –前端 –python 人工智能资料下载,可百度访问:尚硅谷官网

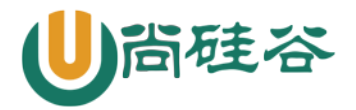

#建立挂载点 sh-4.1# mount /dev/sr0 /mnt/cdrom #挂载光盘 sh-4.1# rpm2cpio /mnt/cdrom/Packages/initscripts-9.03.31-2.el6.centos.i686.rpm | cpio -idv ./etc/inittab #提取 inittab 文件到当前目录 sh-4.1# cp etc/inittab /etc/inittab #复制 inittab 文件到指定位置

注意此命令执行时不能将文件直接恢复至/etc 目录,只能提取到当前目录下,且恢复的文件名称 所在路径要写完整的绝对路径。提取文件成功后,将其复制到根分区所在的/mnt/sysimage 目录下相 应位置即可。